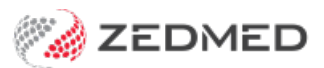

# Practice definable fields

Last Modified on 26/08/2024 10:46 am AEST

Zedmed can add custom fields to the **Further Details** tab of all patient records. These fields can display preconfigured information with assigned values using the **Category Fields**, or free text fields with Names using the **Text Fields**. You can also set up values for the Types field in each patient record. Personal information can also be recorded by doctors in the **Clinical Patient Details** tabs.

### **Patient Types**

The **Patient Types** button is used to configure the selectable options for the **Types** field in each patient record. This setting is explained in the dedicated Add patient Types guide.

#### **Category Fields**

Category Fields are used to add additional information to a patient record, such as the patient's background or a health issue, along with a value that is selected from a drop-down list of preconfigured options. These drop-downs are useful for recording answers to questions.

#### To add Category Fields:

- 1. Go to Zedmed's Management tab.
- 2. Select Practice Setup > Practice.

The Practice Details screen will open with the Practice tab selected.

Under Category Fields is a column of 5 fields.

3. Enter a name for the information you want to record into a field.

There is a 15-character limit on these fields.

4. Select the Values button next to that field.

The Patient Category Values screen will open.

5. Select Add New and enter a value into the field provided.

Repeat this step to add additional values.

6. When you have finished, select Close to save and exit.

|                                                      | Practice Details                                                                                                    |                                                |
|------------------------------------------------------|----------------------------------------------------------------------------------------------------|------------------------------------------------|
| Practice<br>Branches<br>Bank Accounts<br>Departments | Name     ZEDMED DEMONSTRATION SYSTEM       ABN     Meddaims Minor ID       Meddaims Minor ID     MPK00001       eHealth Information                                                                                                    | Category Fields Name PTSD Values Values Values |
| Integrations<br>Claiming Configuration               | HPI-O       8003 6282 3336 7349       Search HI Service       Patient         Organisation       General Practice       ✓ Organisation service       Category         Integrated Eftpos/Easyclaim provider       Tyro       Yes         ✓ Automatically Process Tyro Bulk bill transactions       Notify unpro         API Gateway Key       ISSLvUAKr5q2Fa@32*CODD#zc\$jQp1kqP#%MW       No         ✓ Family Links       Find arch'd/deceased       Glo         ✓ Round to 5 cents       ✓ Show DoB in Selectors       ✓ Usi         Password Settings       Complexity       Require at least o         Organization       Require at least o       Require at least o | t Category Values PTSD Active                  |
|                                                      | Imgri     Imgri     Delete     Add New       Maximum password retry attempts     5       Password expiry interval (in days)     30       Password reuse interval (in days)     90       Disable Inactive account after (in days)     90       Lock program if inactive for (in minutes)     10       Radiology Settings     Patient Types       HI Service Settings     Patient Types                                                                                                    | Close Cancel                                   |

The information you added will appear in the **Further Details** tab of each patient record, with the values you provided as selectable options.

| 2                  | Holloway, Knut                                                                         |  |  |  |  |  |
|--------------------|----------------------------------------------------------------------------------------|--|--|--|--|--|
| Acc Enquiry Attend | Bill Letters Clinical Information Print Quote Receipt Waiting Room Appointments Extras |  |  |  |  |  |
| Patient Details    | ACIR Child ID Community Code                                                           |  |  |  |  |  |
| Further Details    | Practice-Definable Fields                                                              |  |  |  |  |  |
| Recalls            | PTSD                                                                                   |  |  |  |  |  |
| Notepad            | No                                                                                     |  |  |  |  |  |
| 🔽 eHealth          | Yes                                                                                    |  |  |  |  |  |
| Messages           |                                                                                        |  |  |  |  |  |
|                    |                                                                                        |  |  |  |  |  |
|                    |                                                                                        |  |  |  |  |  |

# Text Fields

Custom Text Fields are used to add additional information to a patient record, such as the patient's background or a health issue.

## To add new Text Fields:

- 1. Go to Zedmed's Management tab.
- 2. Select Practice Setup > Practice.

The **Practice Details** screen will open with the **Practice** tab selected.

Under Text Fields is a column of 5 fields (6-10).

3. Enter the information you want to record into the fields provided.

The Name used will be the field's description, and it will be available in all patient records.

There is a 15-character limit.

4. Select **Close** to save and exit.

|                           | Practice Details                                                                            |                         |
|---------------------------|---------------------------------------------------------------------------------------------|-------------------------|
| Practice                  | Name ZEDMED DEMONSTRATION SYSTEM                                                            | Category Fields<br>Name |
| Branches<br>Baok Accounts | ABN V Meddaims Minor ID MPK00001 Export to                                                  | 1 PTSD Values           |
| Departments               | eHealth Information                                                                         | 2 Values                |
| Integrations              | HPI-O 8003 6282 3336 7349 Search HI Service Classifications                                 | 3 Values                |
| Claiming Configuration    |                                                                                             | 4 Values                |
|                           | Organisation<br>type General Practice V Organisation<br>service General practice medical (V | 5 Values                |
|                           | Integrated Eftpos/Easydaim provider                                                         | 3 Values                |
|                           |                                                                                             | Text Fields<br>Name     |
|                           | Automatically Process Tyro Bulk bill transactions Notity unprocessed after 1 days           | 6 Ethnicity             |
|                           | ADT Gateway Key                                                                             | 7 Language              |
|                           |                                                                                             | 8                       |
|                           | Round to 5 cents     Show DoB in Selectors     Using Zedmed Clinical                        |                         |
|                           | Password Settings                                                                           | 9                       |
|                           | Complexity Require at least one number                                                      | 10                      |
|                           | Require at least one punctuation character                                                  |                         |
|                           | Off High Require upper and lowercase                                                        |                         |
|                           | Maximum password retry attempts 5                                                           |                         |
|                           |                                                                                             |                         |
|                           |                                                                                             |                         |
|                           |                                                                                             |                         |
|                           |                                                                                             |                         |
|                           |                                                                                             | J.                      |
|                           | Radiology Settings Patient Types                                                            |                         |
|                           | HI Service Settings                                                                         |                         |
|                           |                                                                                             | Close Cancel            |

The Text Fields will appear in the Further Details tab of all patient records.

| 2                  |                          | Holloway, Knut                                                      | x |
|--------------------|--------------------------|---------------------------------------------------------------------|---|
| Acc Enquiry Attend | Bill Letters Clinica     | al Information Print Quote Receipt Waiting Room Appointments Extras |   |
| Patient Details    | ACIR Child ID            | Community Code                                                      |   |
| Further Details    | Practice-Definable Field | ds                                                                  |   |
| Recalls<br>Notepad | PTSD                     | No                                                                  |   |
| eHealth            |                          |                                                                     |   |
| Messages           |                          | ✓                                                                   |   |
|                    |                          | $\overline{}$                                                       |   |
|                    |                          |                                                                     |   |
|                    | Ethnicity                |                                                                     |   |
|                    | Language                 |                                                                     |   |
|                    |                          |                                                                     |   |
|                    |                          |                                                                     |   |
|                    |                          |                                                                     |   |
|                    |                          |                                                                     |   |
|                    |                          |                                                                     |   |
|                    |                          | $\sim \sim \sim$                                                    |   |

For the most up-to-date documentation version, visit https://help.zedmed.com.au/help